# Kurzweil Multiple File/Folder Uploader For PC ONLY:

All the information could be found at:

Support link: <a href="http://support.cambiumtech.com/index.php?pg=kb.page&id=1620">http://support.cambiumtech.com/index.php?pg=kb.page&id=1620</a>

You can get the latest Universal Library Uploader tool here (setup file): Universal Library Uploader Tool\*

### To download:

1. Click Uploader Tool link: Universal Library Uploader Tool\*

- 2. Click on "ULUploader\_1503.exe" file.
- 3. Click Run.

4. When the "Universal Library 2.0 Batch Uploader" window opens, click on "Browse" and set location to "Desktop".

- 5. Click Extract.
- 6. Find the folder "ULUploader" now located on your desktop. Open this folder.
- 7. Click on "ULUploader" with the Kurzweil icon.
- 8. Type in your Kurzweil login/password.

9. For "Step 1 Upload a File or Folder": Click "Browse for Folder" and locate and select desired book folder. 10. Click OK.

11. For "Step 2 Select Destination Folder": Click on "Browse". Click on plus "+" sign next to your name, then click on Private Folder. Click OK.

- 12. When desired folders have been selected. Click upload.
- 13. A message will appear stating how many files will be uploaded to Universal Library.

## To locate and use book files in Kurzweil after uploading:

### **Kurzweil Full Version:**

- 1. Login to your Kurzweil program.
- 2. Click on File, "Open Universal Library".
- 3. Click on "+" by your name.
- 4. Click on "+" sign next to Private.
- 5. Click on desired book.
- 6. Click Open.

### Web version:

- 1. Click on Firefly Kurzweil online link: <u>https://www.kurzweil3000.com/KLogin.php</u>
- 2. Login
- 3. On left side column of folders, click on right arrow next to your name.
- 4. Click on "Private" folder
- 5. Click on desired book folder
- 6. Double click on file to read.